## **COMMENT CRÉER UNE ATTESTATION FISCALE** (avec/sans montants) depuis "Sysper Post Activity" ?

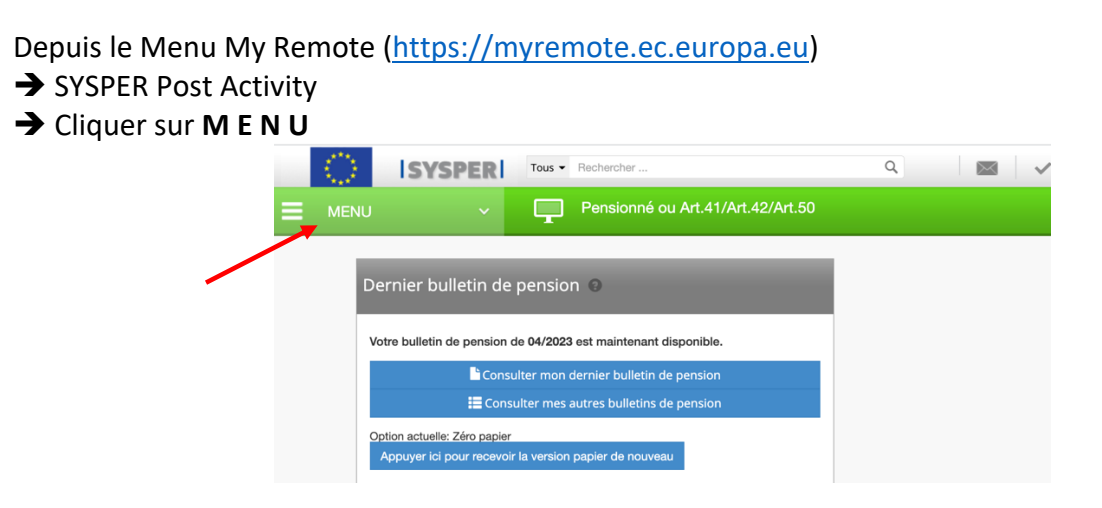

→ Cliquer sur "Certificats Administratifs" et puis sur "Demande de certificat administratif"

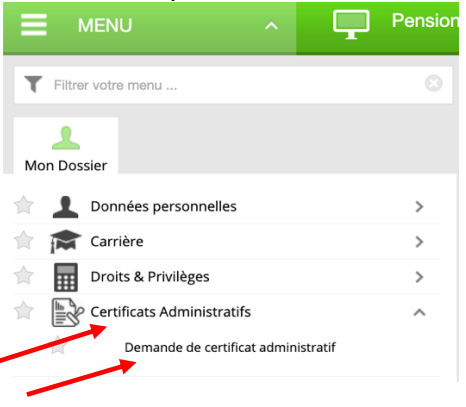

→ Cliquer sur le près de « Générer » à côté du type de certificat souhaité (ici certificats fiscaux)

| Attestations (HRMForms)                                                                                                    |
|----------------------------------------------------------------------------------------------------|
| Lieu de travali: -<br>Centre de gestion PMO : COP-Commission/ECA/CM and agencies- Retired Staff<br>Données personnelles Carrière Pension Affectation                                                                                                    |
| Identité Adresses Composition de famille Déclarations Attestations (HRMForms) Documents Dossier Perso                                                                                                    |
| Générer une nouvelle attestation Famille Pas d'attestation disponible dans cette catégorie Pension                                                                                                    |
| Option actuelle: Zéro papier Appuyer loi pour recevoir la version papier de nouveau  Générer les certificats fiscaux (pour la période d'activité veuillez contacter les services RH de votre ancienne institution)  Certificat Ecole Européenne  Katestation Administrative |
| Attestation(s) déjà générée(s)                                                                                                    |

Une nouvelle fenêtre s'ouvre:

→ Choisir l'Année fiscale et le Pays (pour avoir la langue de ce pays) et si nécessaire "Afficher les montants" + clic sur Sauver en bas de l'écran

| •                     | Sysper2                                                 |                                |
|-----------------------|---------------------------------------------------------|--------------------------------|
| https://myremote.e    | c.europa.eu/SYSPER2/doc/template/selectPensionTemplate/ | eFrame.do?perId=57471&refres Q |
|                       |                                                         | Créer un document              |
| Propriétés            |                                                         |                                |
| rioprietes            | 2022                                                    |                                |
| Année fiscale:*       | AVAA .                                                  |                                |
| Pays:"                | Belbidoe                                                |                                |
| Afficher les montants |                                                         |                                |
|                       |                                                         |                                |
|                       |                                                         |                                |
|                       |                                                         |                                |
|                       |                                                         |                                |
|                       |                                                         |                                |

N.B. Si l'année idéale donne un message d'erreur, essayer la précédente !

→ Un message d'attente s'affiche et après quelques instants, retour à la fenêtre principale

→ Sous "Attestations déjà générées" les dernières attestations demandées s'affichent

|                                                 |                                                                                                    | Pensionné ou Art.41/Art.42/Art.50                                                                                                    |                                                                   |     |
|-------------------------------------------------|----------------------------------------------------------------------------------------------------|----------------------------------------------------------------------------------------------------|-------------------------------------------------------------------|-----|
| > Attestations                                  | (HRMFor                                                                                              | ms)                                                                                                    |                                                                   |     |
| eu de travail: -<br>entre de gestion PMC        | D : COP-Co                                                                                           | ommission/ECA/CM and agencies- Retired Staff                                                                                                    | Personne ic                                                       |     |
| Données personne                                | llos Car                                                                                             | rrière Pension Affectation                                                                                                    |                                                                   |     |
| Identité Adr                                    | esses C                                                                                              | omposition de famille Déclarations Attestations (HRMForms) Documents Dossier Personnel Dossier personnel post activité                                                                                                    |                                                                   |     |
| Gén                                             | érer u                                                                                               | ne nouvelle attestation                                                                                                    |                                                                   |     |
| Pas d'att<br>Pension<br>Option a                | estation dis<br>actuelle: Zé                                                                         | ponible dans cette catégorie<br>ro papier Appuyer ici pour recevoir la version papier de nouveau                                                                                                    |                                                                   |     |
| + Génd<br>+ Com<br>+ Certi<br>+ Attes<br>Atte   | position de<br>ficat Ecole f<br>itation Admi<br>statio                                               | ficats fiscaux (pour la période d'activité veuillez contacter les services RH de votre ancienne institution)<br>famille<br>Liupopéerne<br>nistrative<br>n (s) déjà générée(s)                                                                                                    |                                                                   |     |
| + Génd<br>+ Com,<br>+ Certil<br>+ Attes<br>Atte | irer les certi<br>position de<br>ficat Ecole E<br>station Admi<br>statio                             | ficats ficaza (pour la période d'activité veuillez contacter les services RH de votre ancienne institution)<br>tranile<br>Européerne<br>Inistrative<br>n(s) déjà générée(s)<br><u>TITRE LANGUE ETAT</u>                                                                                                    | DATE CRÉATION                                                     | PDF |
| + Gánd<br>+ Com<br>+ Contil<br>+ Attes<br>Atte  | irer les certi<br>position de<br>ficat Ecole E<br>tation Admi<br>statio<br>ID<br>1631221             | Microse discription di di activité veuillez contracter les services PH de votre ancienne institution:<br>tranile<br>Europherne<br>Instrative<br>n(s) déjà générée(s)     LANGUE     ETAT       Tax Certificate - Retirement Art: 12 N 130496 - BEL - 2022 - Avec montants     NLD     Validé                                                                                                    | DATE CRÉATION<br>27/04/2023<br>21:04:31                           | PDF |
| dánd<br>- Com<br>- Certi<br>- Attes             | irer les certi<br>position de<br>ficat Ecole I<br>station Admi<br>statio<br>ID<br>1631221<br>1631220 | Microsite Services RPI de votre ancienne institutions           Services RPI de votre ancienne institutions           services RPI de votre ancienne institutions           services RPI de votre ancienne institutions           services RPI de votre ancienne institutions           services RPI de votre ancienne institutions           services RPI de votre ancienne institutions           services RPI de votre ancienne institutions           services RPI de votre ancienne institutions           services RPI de votre ancienne institutions           Institution Secure RPI de votre ancienne institutions           TITRE         LANGUE         ETA           Tax Certificate - Retraite Art: 12 N.130496 - BEL - 2022 - Avec montants         NLD         Valide           Attestation fiscale - Retraite Art: 12 N.130496 - BEL - 2022 - Avec montants         RIA         Valide | DATE CRÉATION<br>27704/2023<br>21:04:31<br>27704/2023<br>21:04:29 | PDF |

→ Cliquer sur le symbole PDF à droite de la colonne pour afficher le/les certificat(s) généré(s). Dans le cas de la Belgique, il est généré automatiquement dans les 3 langues nationales (FR/NL/DE)
 → Choisir de télécharger et/ou d'imprimer le ou les certificat(s)

**Bon à savoir** : d'autres types d'attestations sont disponibles dans la langue et pour une raison à sélectionner (achat voiture, location, abonnement, etc.)